## MFC-J480DW

## Pika-asennusopas

Lue ensin Tuotteen turvaohjeet ja sitten tämä Pika-asennusopas, jotta osaat asentaa laitteen oikein.

## **A** VAROITUS

VAROITUS ilmaisee mahdollisen vaaratilanteen, joka voi aiheuttaa vakavan tai kuolemaan johtavan tapaturman.

#### VINKKI

VINKKI ilmoittaa käyttöympäristöstä, asennusmäärityksistä tai erikoiskäyttöehdoista.

**A** VAROITUS

VINKKI

**USB-kaapeli** 

pituus on enintään 2 metriä.

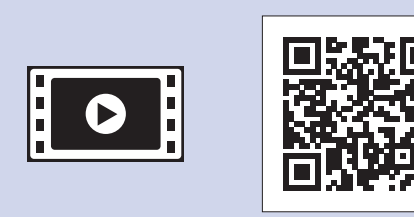

brother

Saat lisätietoja Brother-laitteen asetuksista usein kysyttyjen kysymysten videoista: solutions.brother.com/videos

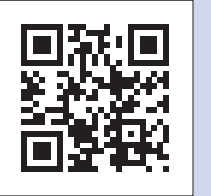

Käy Brotherin tukisivustolla osoitteessa http://support.brother.com

## Pura laite pakkauksesta ja tarkista pakkauksen sisältö

- 1. Poista suojateippi ja kalvo, jotka peittävät laitetta ja nestekidenäyttöä.
- 2. Varmista, että pakkauksessa on kaikki tarvittava.
  - · Pakkauksen sisällys voi olla erilainen eri maissa.

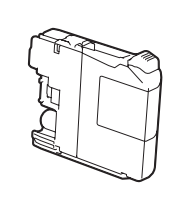

#### Aloitusvärikasetit [4 kpl] Musta

- Keltainen
- Syaani Magenta

(noin 80 % tarvikevärikasetin riittoisuudesta (standardi) >> Käyttöopas: Tarviketiedot)

Käyttöopas

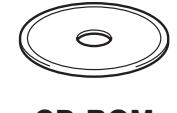

**CD-ROM** 

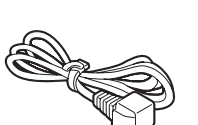

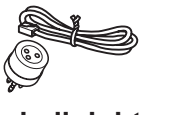

Puhelinjohto

## Tavallisen A4-paperin asettaminen laitteeseen

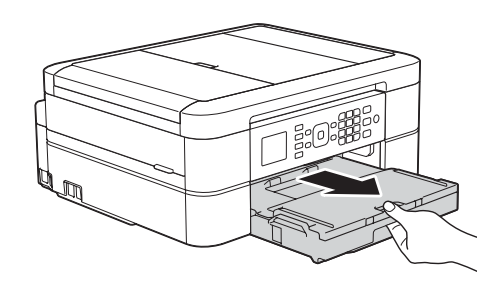

2

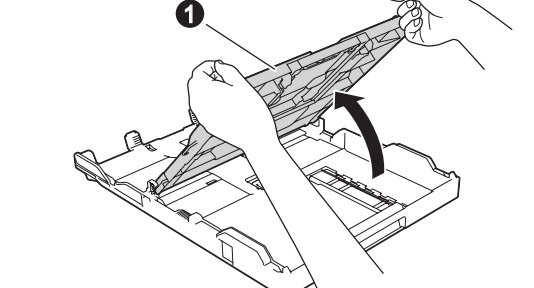

Vedä paperikasetti kokonaan laitteesta.

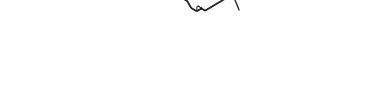

VINKKI

Voit lukea nestekidenäyttöä helpommin

säätämällä ohjauspaneelin kulmaa.

Avaa luovutusalusta 1

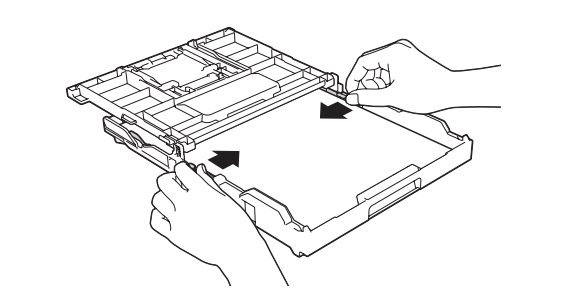

Tuuleta paperit hyvin ja aseta ne paperikasettiin, ja säädä sen jälkeen paperiohjaimia.

3

5

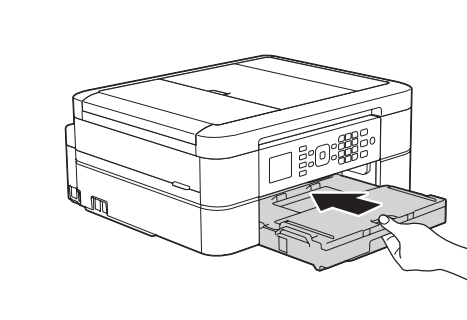

Sulje luovutusalustan kansi ja työnnä paperikasetti sitten kokonaan laitteeseen.

Puhelinjohdon kytkeminen

#### VINKKI

Laite on pakattu muovipusseihin. Pidä nämä pussit vauvojen ja pienten lasten ulottumattomissa tukehtumisvaaran välttämiseksi. Muovipussit eivät ole leluja.

• Säilytä kaikki pakkausmateriaalit ja laatikko laitteen mahdollista kuljetusta varten.

Suosittelemme, että laitteessa käytetään USB 2.0 -kaapelia (tyyppiä A/B), jonka

Hanki sopiva liitäntäkaapeli, joka vastaa haluttua liitäntää (USB-yhteys).

Vedä ulos paperituki 1 ja avaa paperituen läppä 2, jotta tulostetut paperit eivät putoa.

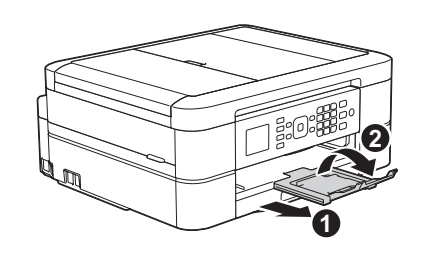

#### LEW787012-00 FIN Versio 0

Pika-asennusopas

Tuotteen turvaohjeet

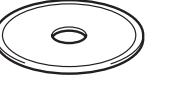

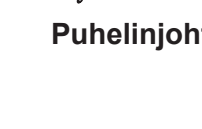

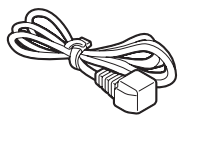

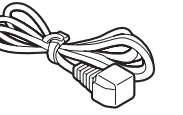

Virtajohto

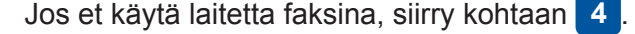

#### VINKKI

Jos laite jakaa puhelinlinjan ulkoisen puhelimen kanssa, kytke se alla esitetyllä tavalla.

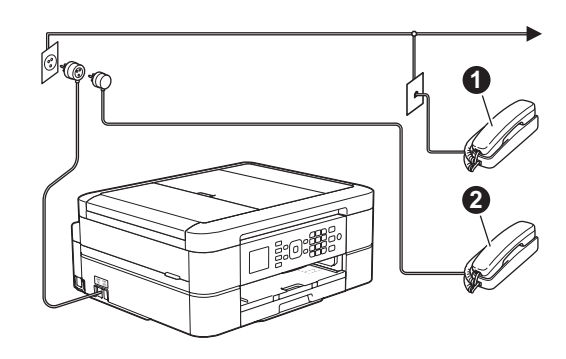

Kytke puhelinjohto. Käytä pistoketta, jossa on merkintä LINE. 1. Rinnakkaispuhelin 2. Ulkoinen puhelin

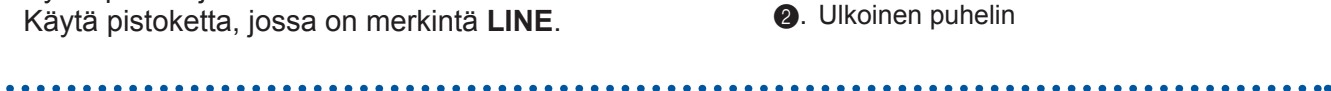

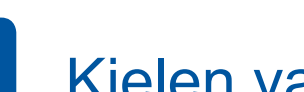

## **Kielen** valinta

- 1. Valitse kieli painamalla ▲ tai ▼. Paina OK.
- 2. Valitse [Yes (Kyllä)] tai [No (Ei)] painamalla ▲ tai ▼. Paina OK.

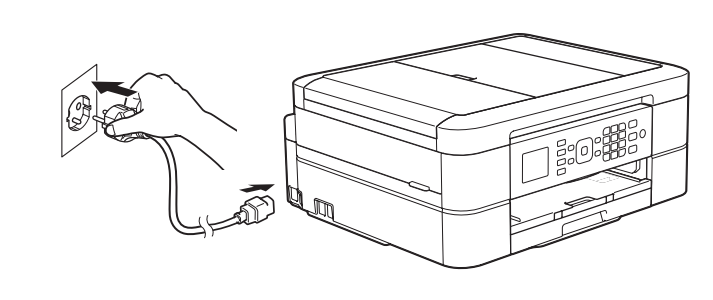

Virtajohdon kytkeminen

Kytke virtajohto. Laitteeseen kytkeytyy virta automaattisesti.

#### Maan valinta 4

- 1. Valitse maa painamalla ▲ tai ▼. Paina OK.
- 2. Valitse [Yes (Kyllä)] tai [No (Ei)] painamalla ▲ tai V. Paina OK.
- 3. Sen jälkeen kun nestekidenäytössä näkyy [Accepted (Hyväksytty)] muutaman sekunnin ajan, laite käynnistyy uudelleen automaattisesti.

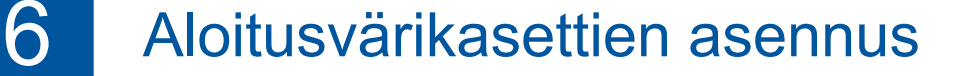

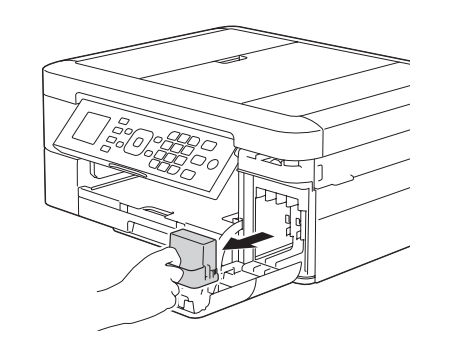

Avaa värikasetin kansi ja poista sitten oranssit pakkausmateriaalit laitteesta.

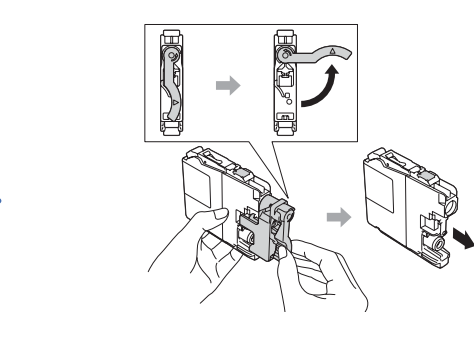

Asenna värikasetit näytön ohjeiden mukaisesti. Laite valmistelee musteputkijärjestelmän tulostusta varten.

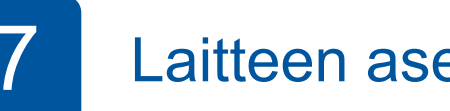

## Laitteen asetukset

Kun laitteen alustava puhdistus on valmis, määritä laitteen asetukset nestekidenäytön ohjeiden mukaisesti.

- Tarkasta tulostuslaatu.
- Aseta päiväys ja kellonaika.
- Aseta laiteohjelmiston päivitysilmoitus.
- · Tulosta asennusarkki.

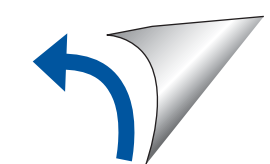

# 8 Tulostus tietokoneesta

Aseta CD-ROM CD-/DVD-asemaan.

 Jos CD-/DVD-asemaa ei ole, lataa ohjelmisto: Windows<sup>®</sup>: <u>solutions.brother.com/windows</u> Macintosh: <u>solutions.brother.com/mac</u>

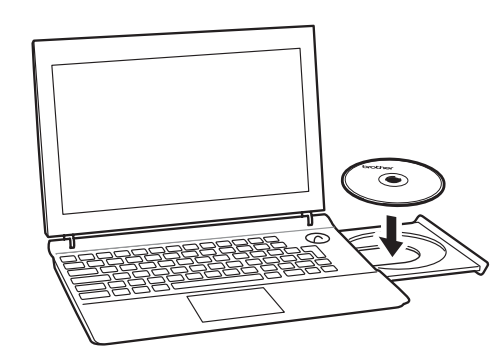

Kun laitteen asennusnäyttö tulee esiin, noudata näytössä olevia ohjeita.

Kun tulet kohtaan **Yhteystyyppi**, valitse haluamasi yhteystyyppi.

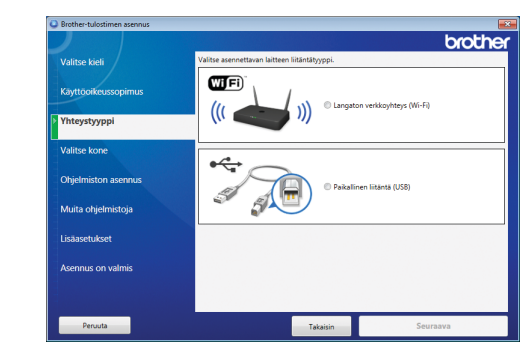

Jos valitset **Paikallinen liitäntä (USB)**, ÄLÄ kytke USB-kaapelia, ennen kuin niin neuvotaan tekemään.

Jatka asennusta noudattamalla näytön ohjeita.

Jatka asennusta näytön ohjeiden mukaan. Kun esiin tulee **Asennus on valmis**, Brother-laitteesi asennus onnistui. Napsauta **Valmis**.

Jos langaton yhteys ei onnistu, liitä laitteesi manuaalisesti käyttämällä ohjauspaneelia ja noudattamalla ohjeita alla olevassa kohdassa **Con Langattoman asetuksen ohjatun toiminnon käyttö**. Jos Brother-näyttö ei tule esiin automaattisesti, napsauta

🚭 (Käynnistä) > Tietokone (Oma tietokone).

(Windows® 8: napsauta Resurssienhallinta -kuvaketta

tehtäväpalkissa, ja siirry sitten kohtaan **Tietokone** (**Tämä tietokone**).) Kaksoisnapsauta CD-/DVD-ROM-kuvaketta, ja kaksoisnapsauta sitten **start.exe**.

| · Tietokone ►       | DVD-asema (D:) |
|---------------------|----------------|
| Järjestä 🔻 🖬 Avaa   |                |
| 対 Suosikit          | Nimi           |
| 🥽 Kirjastot         | Install        |
| 🖳 Tietokone         | autorun        |
| Ditallinen leas (C) | S brcd1        |
| Verkko              | start          |

 Jos esiin tulee Käyttäjätilien valvonta -näyttö, jatka napsauttamalla Kyllä.

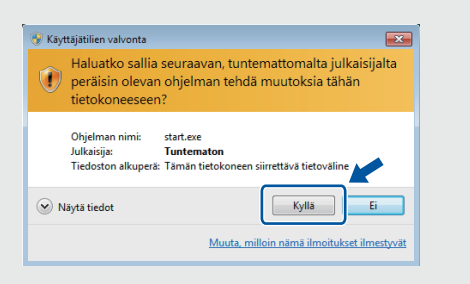

 Kun haluat asentaa laitteen muihin tietokoneisiin, toista tämä toimenpide jokaiselle tietokoneelle.

Jos valitsit Langaton verkkoyhteys (Wi-Fi): Kun esiin tulee Langattoman laitteen asentaminen -näyttö, valitse Asennus ilman USB-kaapelia (suositus).

| Langattoman laitteen asentaminen                | ((() GP) |
|-------------------------------------------------|----------|
| Valitse langattoman laitteen määritysmenetelmä: |          |
| Asennus ilman USB-kaapelia (suositus)           |          |
|                                                 | anat     |

Jos valitsit Paikallinen liitäntä (USB):

Odota, kunnes näytön ohjeissa kehotetaan muodostamaan yhteys tietokoneeseen: nosta skannerin kantta, työnnä kaapeli osoitettuun pistokkeeseen ja johdata kaapeli ulos laitteen takaa. Sulje skannerin kansi ja kytke sitten kaapeli tietokoneeseen.

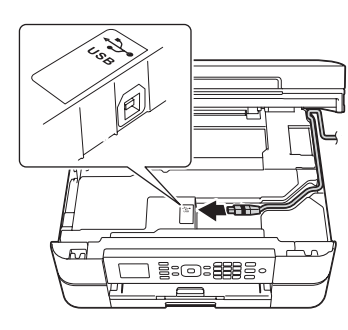

# Tulostus älypuhelimesta tai muusta mobiililaitteesta

Tulosta ja skannaa älypuhelimesta/älypuhelimeen ja muista mobiililaitteista / muihin mobiililaitteisiin maksuttomalla sovelluksella **Brother iPrint&Scan**.

Lataa ja asenna Brother iPrint&Scan osoitteesta solutions.brother.com/ips tai

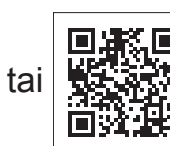

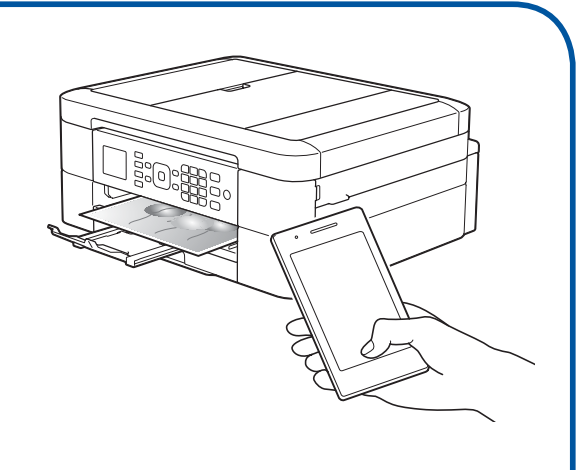

Voit käyttää myös mobiilia AirPrint-tulostusratkaisua, jonka avulla voit tulostaa valokuvia, sähköposteja, verkkosivuja ja asiakirjoja iPhonesta, iPadista tai iPod touchista tarvitsematta asentaa tulostinohjainta. Lisätietoja AirPrintin käytöstä on *AirPrint-oppaassa* tulostinmallisi **Käyttöohjeet**-sivulla.

Älypuhelimen tai mobiililaitteen ja Brother-laitteen välillä tulee olla langaton yhteys. Liitä älypuhelin tai mobiililaite langattomaan tukiasemaan/reitittimeen ja liitä Brother-laite samaan langattomaan tukiasemaan/reitittimeen käyttämällä langattoman asetuksen ohjattua toimintoa. Katso

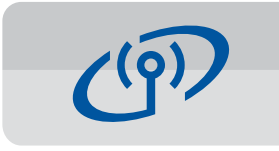

### Langattoman asetuksen ohjatun toiminnon käyttö

Kytke Brother-laite langattomaan verkkoon Brotherin langattoman asetuksen ohjatun toiminnon avulla. Tietokoneen, älypuhelimen tai mobiililaitteen on oltava kytkettynä samaan langattomaan verkkoon, jos haluat tulostaa langattomasti.

- Sammuta langaton tukiasema/ reititin, odota 10 sekuntia ja kytke sen virta sitten jälleen päälle.
- 2. Hae langattoman tukiaseman/reitittimen SSID (verkon nimi) ja verkkoavain (salasana) ja kirjoita ne alla olevaan taulukkoon.

Jos et löydä näitä tietoja, kysy verkkovastaavalta tai langattoman tukiaseman/reitittimen valmistajalta.

 Tuo esiin langattomien asetusten valikko painamalla V, ja valitse sitten [Ohjat. asennus] painamalla ▲ tai V. Paina OK.

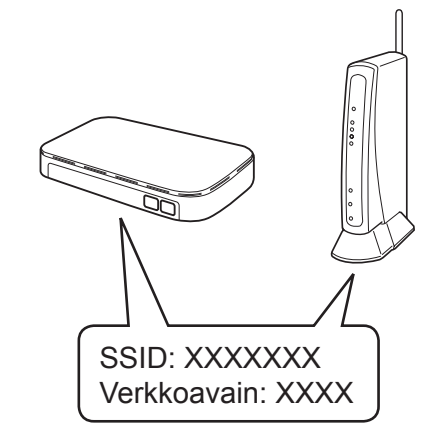

| SSID (verkon nimi)     |  |
|------------------------|--|
| Verkkoavain (salasana) |  |

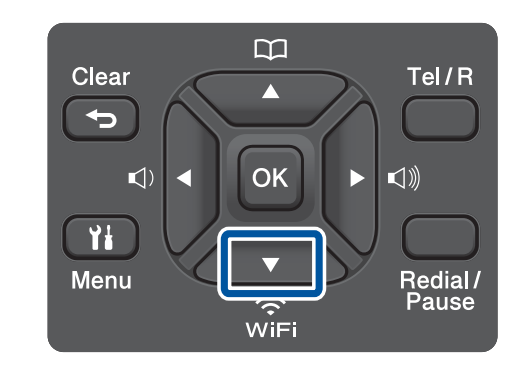

 Valitse verkon nimi (SSID), jonka hait kohdassa 2, painamalla ▲ tai ▼. Paina OK.

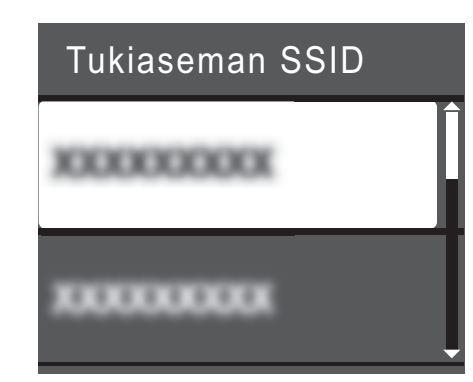

 Syötä valintapaneelilla verkkoavain (salasana), jonka hait kohdassa 2, ja paina sitten OK.

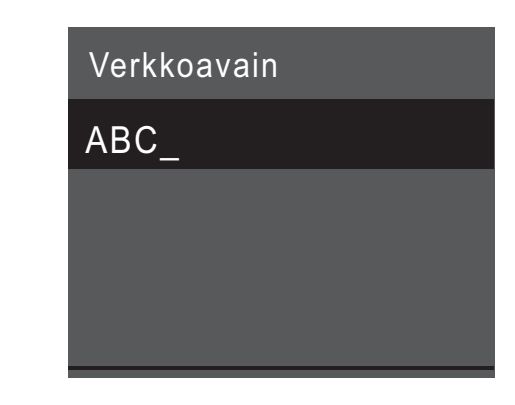

6. Kun langaton asetus onnistuu, nestekidenäytössä on [Kytketty]. Paina [OK], ja asenna sitten ohjain palaamalla vaiheeseen 8. Jos laite ei saa yhteyttä verkkoon, tarkista verkkoavain (salasana) ja toista nämä vaiheet.

Löydät lisäneuvoja mallisi **Usein kysytyt kysymykset ja vianmääritys** -sivulta Brother Solutions Centeristä osoitteessa <u>http://support.brother.com</u>